令和6年度アジア資料書誌作成セミナー

ベトナム語の入力:Windows の言語設定方法

 Windows 右下の「日本語 Microsoft IME」のマークを左クリックし、表示される リストから「言語設定」を選択してクリックする。または、Windows 左下のスター トボタンをクリックし、「設定」>「時刻と言語」>「言語」と順に選択してクリッ クする。

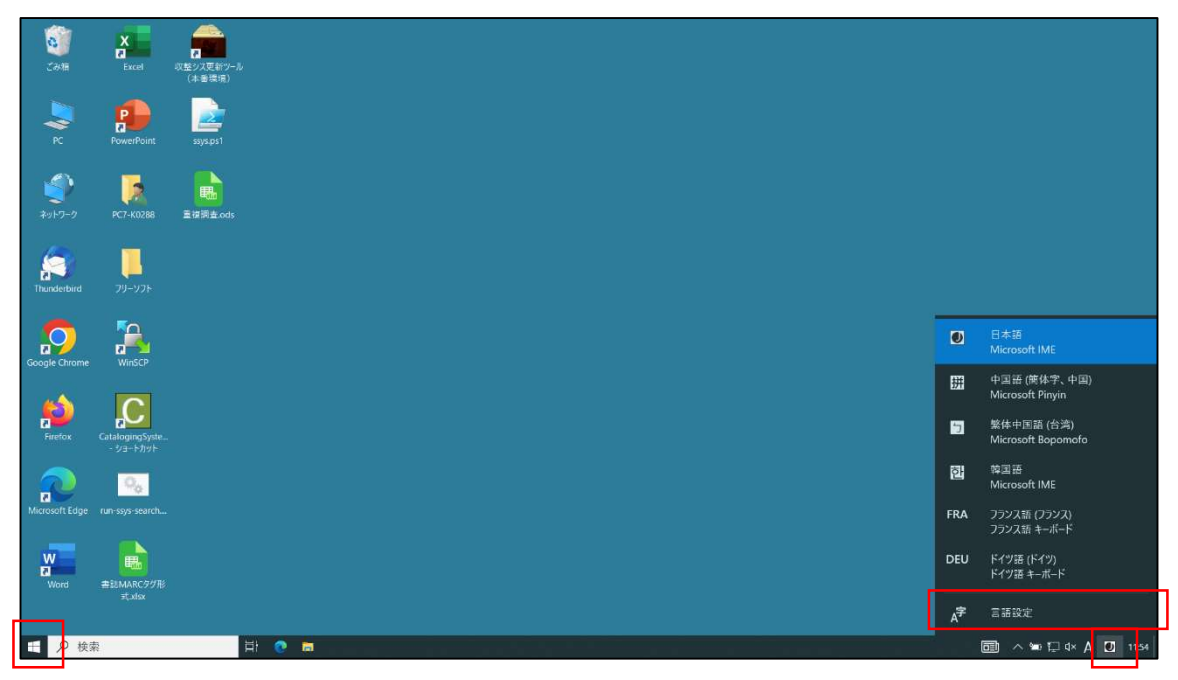

## (2) 「言語」画面が表示されるので、「言語の追加」をクリックする。

| 設定                |                                                                                        | - 0 ×                      |
|-------------------|----------------------------------------------------------------------------------------|----------------------------|
| <b>命</b> ホーム      | 言語                                                                                     |                            |
| 設定の検索の            |                                                                                        | 関連設定<br>管理用の言語の設定          |
| 時刻と言語             | Windows ディスプレイ         アプリと Web サイト         地域設定           日本語         日本語         日本語 | 日付、時刻、地域の書式設定              |
| 总 日付と時刻           |                                                                                        | スペルチェック、入力、およびキーボードの設<br>定 |
| 🧐 地域              | 1-ボード 音声認識<br>日本語 日本語                                                                  | 設定を同期する                    |
| A <sup>#</sup> 言語 |                                                                                        | (a) ++++=                  |
| ↓ 音声認識            | Windowsの表示言語                                                                           | フィードパックの送信                 |
|                   | 日本語 ~                                                                                  |                            |
|                   | 設定やエクスプローラーなどの Windows 機能は、この言語で表示されます。                                                |                            |
|                   | 優先する言語                                                                                 |                            |
|                   | アブリとWebサイトは、一覧にあるサポートされている言語のうち先頭の言語で表                                                 |                            |
|                   | 小さくにあっ。<br>+ 高額の追加                                                                     |                            |
|                   | A <sup>字 日本語</sup>                                                                     |                            |
|                   | A字 中國語(簡体字、中国)                                                                         |                            |
|                   | 字 <sup>繁体中国語</sup> (台湾)                                                                |                            |
| ■ 0 検索            | 0 5 0 87                                                                               | Π ∧ ₩ 1 d× Λ 0 1157        |

(3)「インストールする言語を選択してください」子画面が表示されるので、テキスト ボックスに「ベトナム」と入力して検索ボタンを押下し、「ベトナム語」の表示を選 択して、子画面左下の「次へ」ボタンをクリックする。

|                                           | 言語                                       | インストールする言語を選                                  | 択してください           |                             |
|-------------------------------------------|------------------------------------------|-----------------------------------------------|-------------------|-----------------------------|
|                                           | д E                                      | 言語名の入力                                        | R                 | 関連設定<br>管理用の言語の設定           |
| 時刻と言語                                     | Windows ディスプレイ アプリ                       | English (Ireland)                             | A <sup>#</sup>    | 日付、時刻、地域の書式設定               |
| <ul> <li>局 目付と時刻</li> <li>例 地域</li> </ul> |                                          | 英語 (アイルランド)<br>English (United Arab Emirates) | A <sup>72</sup>   | スペルチェック、スカ、およびキーボードの設定<br>定 |
| A* 1216                                   |                                          | Kill (1) 가 집 Kill (Kill) (India)<br>英語 (インド)  | A <sup>#</sup>    | Que へルプを表示                  |
| ◎ 音声認識                                    | Windows の表示言語<br><sup>日本語</sup>          | English (Australia)<br>英語 (オーストラリア)           | A <sup>\$\$</sup> | 27 フィードバックの送信               |
|                                           | 設定やエクスプローラーなどの Windo                     | English (Canada)<br>英語 (カナダ)                  | A*                |                             |
|                                           | 優先する言語<br>アブリと Web サイトは、一覧にあるサ<br>示されます。 | English (Caribbean)<br>英語 (カリブ)               | A <sup>32</sup>   |                             |
|                                           | + 言語の追加                                  | English (Jamaica)<br>英語 (ジャマイカ)               | A <sup>22</sup>   |                             |
|                                           | A字 日本語                                   | ✓ 表示言語 ↓ 音声認識                                 | ♀ 音声合成 ☑ 手書き      |                             |
|                                           | A字 中国語(简体字、中国)                           | 次へ                                            | キャンセル             |                             |
|                                           | A子 两种中国曲(合两)                             | _                                             |                   |                             |

| € 32              |                                |                     | - 0 ×                      |
|-------------------|--------------------------------|---------------------|----------------------------|
| 命 ホーム             | 言語                             | インストールする言語を選択してください |                            |
| · 設定の快楽           |                                | × الم               | 関連設定                       |
| 時刻と言語             | Windows ディスプレイ アプリ             | Tiếng Việt 🦨        | 日付、時刻、地域の書式設定              |
| 自 日付と時刻           |                                | ベトナム語               | スペルチェック、入力、およびキーボードの設<br>定 |
| 變 地域              | キーボード 音声                       |                     | 設定を同期する                    |
| x <sup>≇</sup> ≡Ⅲ |                                |                     | ◎ ヘルプを表示                   |
| ◎ 音声認識            | Windows の表示言語                  |                     | 27 フィードバックの送信              |
|                   | 日本語<br>設定やエクスプローラーなどの Window   |                     |                            |
|                   |                                |                     |                            |
|                   | 優先する言語                         |                     |                            |
|                   | アブリと Web サイトは、一覧にあるサ<br>示されます。 |                     |                            |
|                   | 十 宮語の追加                        |                     |                            |
|                   | ☆字 日本語                         | ★ 表示言語              |                            |
|                   | ∽ 中国語(簡体字,中国)                  | ↓ 音声認識 🖉 手書き        |                            |
|                   | A <sup>3-</sup>                | 次へ キャンセル            |                            |
|                   | A字 繁体中国語(台湾)                   |                     |                            |
| 日 夕 検索            | 📀 🔚 🗘 RE                       |                     | 💷 ∧ ≒ ∏ 4× あ 🖸 1201        |

(4) 子画面左下に「インストール」ボタンが表示されるのでクリックして、「言語」 画面 を閉じる。

|          |                                |                            | - 0 ×                      |
|----------|--------------------------------|----------------------------|----------------------------|
| ☆ ホーム    | 言語                             | 言語機能のインストール                |                            |
|          |                                | 優先する言語<br>Tiếng Việt       | 関連設定                       |
| 時刻と言語    | Windows ディスプレイ アプリ             |                            | 日付、時刻、地域の書式設定              |
| 局 日付と時刻  |                                |                            | スペルチェック、入力、およびキーボードの設<br>定 |
| ● 地域     | キーボード 音声                       |                            | 設定を同期する                    |
| A* 1116  |                                |                            | G AUT245                   |
| 0 音声說到   | Windows の表示言語                  |                            | 2 フィードバックの送信               |
|          | 日本語                            |                            |                            |
|          | 設定やエクスプローラーなどの Windo           |                            |                            |
|          | 優先する言語                         |                            |                            |
|          | アプリと Web サイトは、一覧にあるサ<br>示されます。 |                            |                            |
|          | + 言語の追加                        |                            |                            |
|          | A字 日本語                         |                            |                            |
|          | A字 中国語(簡体字、中国)                 | 別の言語を選択します<br>インストール キャンセル |                            |
|          | A字 繁体中国語 (台湾)                  |                            |                            |
| 日 夕 検索 計 | 📀 🔚 🗘 RC                       |                            | 圓 ^ ☜ 및 q× あ ☑ 1204        |

(5) Windows 右下の「日本語 Microsoft IME」のマークを左クリックし、表示される リストに「VIE ベトナム語 ベトナム語テレックス」が表示されていることを確認す る。

| <del>от</del><br>Саля | X<br>Excel          | 2000<br>次整ジス更新ツール<br>(本番環境) |  |  |                |                                                          |
|-----------------------|---------------------|-----------------------------|--|--|----------------|----------------------------------------------------------|
| <b>∑</b> }<br>₽       | PowerPoint          | ssys.ps1                    |  |  |                |                                                          |
| <b>€</b><br>≉91-7-9   | PC7-K0288           | 重视测击.ods                    |  |  |                |                                                          |
| Thunderbird           | <b></b><br>79-72₽   | <b>副</b><br>初期.png          |  |  | ۲              | 日本語                                                      |
| Google Chrome         | WinSCP              | <b>王</b><br>言語設定押下後。        |  |  | 掤              | Microsoft IME<br>中国語 (惟体字、中国)<br>Microsoft Pinyin        |
| Firefox               | CatalogingSyste     | 200<br>高語の追加評下後.            |  |  | )<br>한         | 繁体中国語 (台湾)<br>Microsoft Bopomofo<br>韓国語<br>Microsoft IMF |
| $\mathbf{\sim}$       | - 2a-FhyF           | prig                        |  |  | FRA            | フランス語 (フランス)<br>フランス語 キーボード                              |
| w                     | run-ssys-search     | RF7 MC 入力がり<br>憲定後 png      |  |  |                | ドイツ語 (ドイツ)<br>ドイツ語 キーボード<br>ベトナム語                        |
| Word                  | ▲記MARCタグ形<br>式、Alsx | ペトナム語で次へ、<br>png            |  |  | а <sup>ф</sup> | ベトナム語テレックス                                               |
| 壬 2 検索                | R                   | H 💽                         |  |  | Û              | <u>⊡</u> ∧ ≌ 1⊒ d× A O 12                                |

(参考)

以下に Windows 以外のベトナム語入力設定をご紹介しますが、ご自身の責任で設定くださ いますようお願いいたします。

Apple support「<u>Mac</u> で別の言語を入力する」

Apple support「<u>iPhone のキーボードを追加する/変更する</u>」

Gboard Help「Gboard の設定」